# **IDENTIVISION IIP- IP NVR rögzítők**

# Felhasználói leírás

Dokumentum verzió: v1.8 HUN

# 1. A TERMÉK BEMUTATÁSA

## 1.1 Termék áttekintése

Az Identiovision rögzítő sorozat speciálisan arra a biztonsági és védelmi célra lett tervezve, amely egy kiemelkedő digitális felügyeleti terméket kíván.

Stabil, beágyazott LINUX operációs rendszert tartalmaz. A standard H.264 video tömörítési formátumot és a G.711A audio tömörítési audio formátumot használja, amely magas képminőséget, alacsony hibakódarányt és egyenkénti képkocka lejátszást biztosít. TCP/IP hálózati technológiát alkalmaz, amellyel erős hálózati kommunikációs készség és telekommunikációs készség érhető el.

A rögzítő sorozat használható egyénileg vagy online alkalmazással, úgy mint a biztonsági felügyelet hálózati része. A professzionális hálózati video felügyeleti szoftverrel erős hálózati kommunikációs készség és telekommunikációs készség érhető el. Az IIP-N sorozatot alkalmazhatják bankok, telecom, elektromos hálózati szolgáltató cégek, bíróságok, ügyészségek, a szállítás, gyártás, logisztikai vállalatok, vízügyi felügyelőség stb.

# 2. ALAPMŰVELETEK

## 2.1 Bejelentkezés

Amikor a rögzítő elindult, a felhasználónak be kell jelentkeznie és a rendszer biztosítja a megfelelő funkciókat a felhasználói megtekintéshez. 3 féle felhasználói beállítás van: Nevük: admin, vendég, alapértelmezett és ezeknek a neveknek nincs jelszavuk. Az Admin a főfelhasználóé, a vendég és az alapértelmezett számára engedélyezett a megtekintés és a video lejátszás. Az admin és a vendég jelszava módosítható, amíg a jogosultságuk nem; az alapértelmezett felhasználó az alapértelmezett bejelentkező felhasználó, akinek a jogosultsága módosítható, viszont a jelszava nem.

| RENDSZER BELÉPÉS                                                   | 8 |
|--------------------------------------------------------------------|---|
| Felhasználó név <mark>admin ▼</mark><br>Jelszó<br>Jelentkezzen be! |   |
| OK Mégsem                                                          |   |

Jelszóvédelem: Ha a jelszó egymás után 3szor helytelen, ez riasztást indukál. Ha a jelszó 5ször egymás után helytelen, akkor az lezárja a rögzítőt. (Másfél óra elteltével újraindíthatjuk, akkor automatikusan újra be kell ütni a jelszót.)

A rendszer biztonsága érdekében kérem módosítsa a jelszavát az első bejelentkezés után! Elfelejtett jelszót, csak szerviz igénybevételével tud visszanyerni.

# 3. TÁVIRÁNYÍTÓ

| Sorszám | Név                | Funkció                    |
|---------|--------------------|----------------------------|
| 1       | Osztott kép gomb   | Osztott kép funkció        |
| 2       | Keresés gomb       | Keresés                    |
| 3       | Számgombok         | kód beütéséhez/csatorna    |
|         |                    | szám                       |
|         |                    | beütéséhez/csatorna        |
|         |                    | váltáshoz                  |
| 4       | (Esc)              | Kilépés                    |
| 5       | Iránygomb          | Irány választás            |
| 6       | Rögzítés/lejátszás | Vezérelheti/felügyelheti a |
|         | irányítása         | rögzítést                  |
| 7       | ADD                | Rögzítő számának           |
|         |                    | megadása az                |
|         |                    | irányításhoz               |
| 8       | FN                 | Segéd funkció              |

# 4. VEZÉRLÉS EGÉRREL

Az egér USB csatlakozása támogatott.

| Mozdulatsor     | Funkció                                        |
|-----------------|------------------------------------------------|
| Dupla bal klikk | Dupla klikk egy elemre a fájl listából a video |
|                 | visszajatszasanoz                              |
|                 | Dupla klikk a visszajátszott videora a         |
|                 | közelítéshez/távolodáshoz                      |
|                 | Dupla klikk a csatornára a teljes kijelzőhöz   |
|                 | Dupla klikk megint az osztott-kép kijelzéshez  |
| Bal klikk       | Megfelelő funkció kiválasztása a menüből       |
| Jobb klikk      | Felugró menü                                   |
|                 | Aktuális parancsikon a menüben.                |
| Középső gomb    | Szám hozzáadása vagy elvétele a                |
|                 | számbeállításnál                               |
|                 | Legördülő menü értékének invertálása           |
|                 | Lapdobás le/fel                                |
| Egér mozgatása  | Válassza ki a céleszközt, vagy az elemet       |
|                 | mozgassa/helyezze be a céleszközbe             |
| Egér húzása     | Mozgást érzékelő terület beállítása            |
|                 | A fedett terület beállítása                    |

# 5. ELŐNÉZET

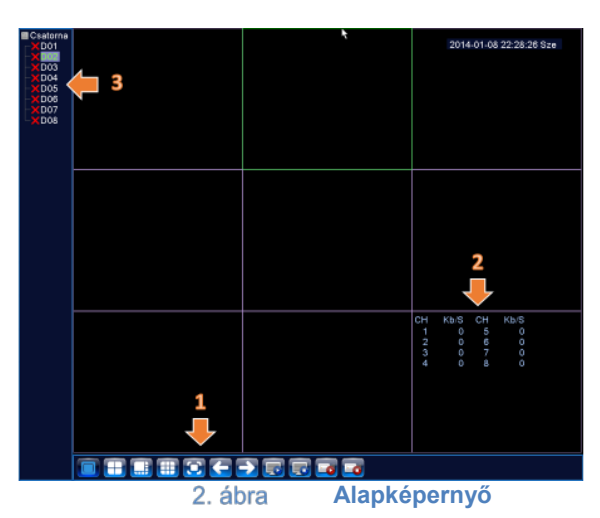

A termék specifikációk, paraméterek, funkciók előzetes figyelmeztetés nélkül megváltozhatnak!

- 1. Vezérlő gombok
- 2. Csatorna tulajdonságok
- 3. Csatorna állapot

Az alapképernyő kamerakép elosztása függ a rögzítő típusától és a választott csatorna elosztástól. A menü gombok használata megegyezik.

## 6. PARANCSIKON MENÜ

Előnézeti módban jobb egérgomb kattintással elérheti az asztali parancsikon menüt. A menü tartalmazza: főmenü, útmutató, rögzítési mód, video visszajátszás, Nagysebességű PTZ vezérlés, színbeállítás, kimenet, rendszer leállítása, teljes képernyő.

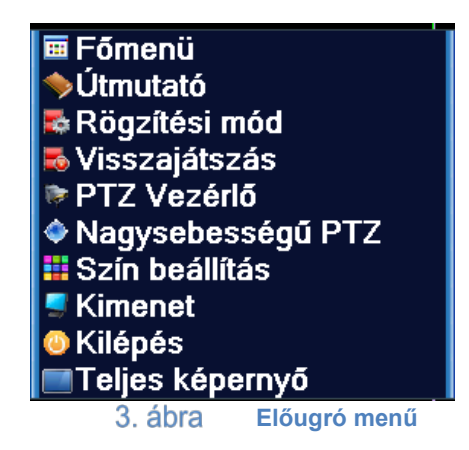

Ha egy menüpontból szeretnénk eljutni egy korábbi szintre, akkor a jobb egér gombját kell használnunk és választanunk, hogy hova lépjünk vissza up window azaz egyet fel vagy vissza a Desktop-ra.

### 6.1 Főmenü

Bejelentkezésnél a rendszer főmenüje a következőképpen jelenik meg:

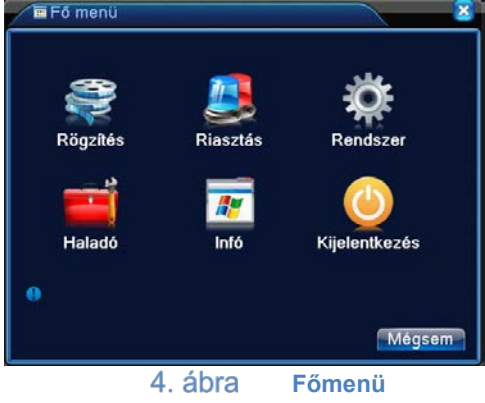

### 6.2 Video lejátszás

Kétféle módja van a videolejátszásnak a merevlemezről.

- 1, Asztali parancsikon menü
- 2, [Főmenü]-[Rögzítés]-[Lejátszás]

# IDENTIVISION IP NVR FELHASZNÁLÓI LEÍRÁS

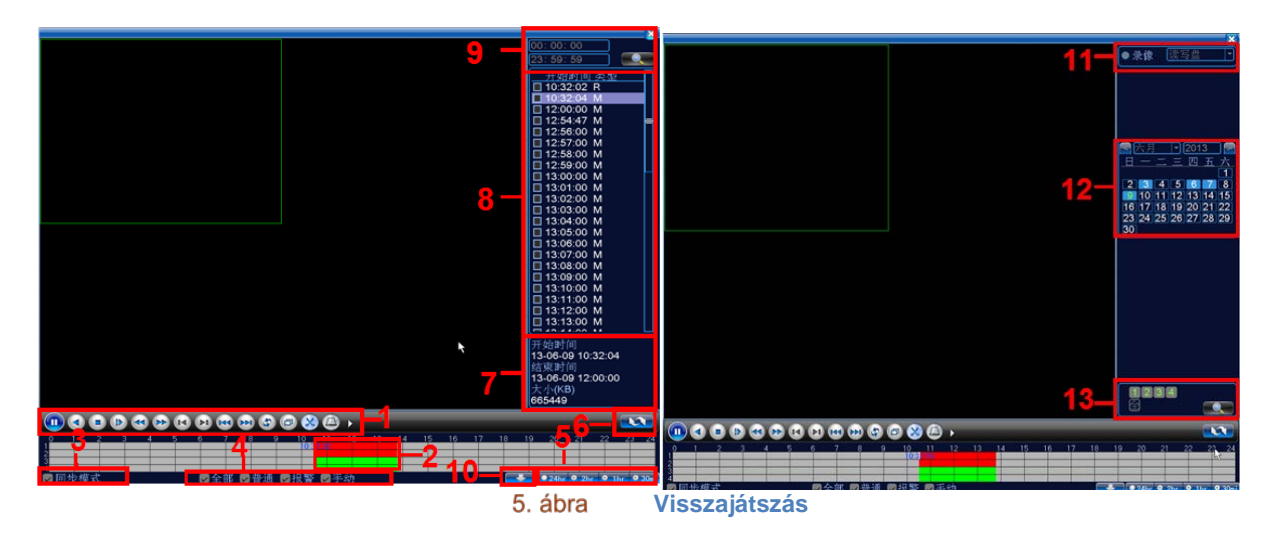

| 1. Kezelőgombok       | 2. Idő kijelzés        | 3. Szinkronizálás   | 4. Video type       |
|-----------------------|------------------------|---------------------|---------------------|
| 5. Időzítés beállítás | 6. Keresés idő szerint | 7.Fájl kiterjesztés | 8. Listázott fájlok |
| 9.Keresés idő         | 10.Keresés tárhely     | 11.Keresés          | 12. Keresés         |
| szerint               | szerint                | dátum alapján       | csatorna alapján    |

## 6.2.1 Visszajátszást vezérlő gombok

| Gomb         | Funkció              | Gomb | Funkció             |
|--------------|----------------------|------|---------------------|
|              | Lejátszás/megállítás |      | Visszafelé játszás  |
|              | Stop                 |      | Lassú lejátszás     |
| <b>e</b>     | Lassú visszajátszás  |      | Gyors visszajátszás |
|              | Előz képkocka        |      | Következő képkocka  |
|              | Előző fájl           |      | Következő fájl      |
| 3            | Körforgás            | Ð    | Teljes képernyő     |
| $\bigotimes$ | Szerkesztés          |      | Mentés              |

#### 6.3 Visszajátszás Mentése

|   | Fő | menü->Rögzítés-> | Mentés            | 8          |
|---|----|------------------|-------------------|------------|
| ſ | 0  | Név(Típus)       | Fennmaradó/Teljes | E Észlelés |
|   |    |                  |                   | Mentés     |
|   |    |                  |                   | Írás       |
|   |    |                  |                   | Törlés     |
|   |    |                  |                   | Stop       |
|   |    |                  |                   |            |
|   |    |                  |                   |            |
|   |    |                  |                   |            |
|   |    | ll               |                   |            |
|   |    |                  |                   | Mégsem     |
|   |    | 6. ábra          | Külső tárhely és  | szlelése   |

- 1. Lépés Helyezze be a pendrive-t (vagy hordozható merevlemezt) az előlap USB portjába.
- **2. Lépés** Lépjen be a [Főmenü]-[Rögzítés]-[Mentés] menübe (a belépés a pendrive felismerése miatt hosszabb időt is igénybe vehet.
- **3. Lépés** Válassza ki a pendrive-t amit behelyezett és kattintson a mentés gombra. Ezután megjelenik a Felvétel mentése ablak (lásd következő fejezet).

[Észlelés] Felismeri a tárhely kapcsolódását a rögzítőhöz. (Fat 32-re formázott Pen drive)

**[Mentés]** Kattintson a Mentés gombra és egy párbeszédpanel fog megjelenni. Kiválaszthatja a menteni kívánt fájlt típusnak, csatornának és időnek megfelelően.

Írás: Mentés elkezdése.

**[Törlés]** Válassza ki a törölni kívánt fájlt és kattintson a Törlés gombra. **[Stop**] Mentés leállítása.

## 6.4 Felvétel kimentése

| Típus 🛛<br>Csatorna 🕇 | Aind •              |             |
|-----------------------|---------------------|-------------|
| Kezd idő 📘            | 2012-09-27 00:00:00 | Eltávolítás |
| vége idő 🚺            | 2012-09-27 10:06:17 | Hozzáad     |
| 0 Csato               | rna Fájlnév         | Hossz       |
|                       |                     |             |
|                       |                     |             |

- **1. Lépés** Válassza ki a kívánt fájl típusát, vagy hagyja a Mind opción, mert ekkor minden fájlt kilistáz a rögzítő.
- 2. Lépés Válassza ki a kívánt csatorna számot, aminek a felvételét kiszeretné menteni.
- **3. Lépés** Írja be a menteni kívánt időpontot.
- 4. Lépés A rögzítő kilistázza a menthető fájlt, ebből az időpontból, amit kijelölve a Start gombra kattintva el is kezdi a pendrive-ra másolni (A fájlok hossza függ, hogy alapból mekkora rögzítési egység van kiválasztva, ha 60 perces blokkjaink vannak, akkor csak ekkorákat tudunk másolni)
- 5. Lépés A másolás eltarthat egy darabig a fájlt mérettől függően,

Az ablak alján található Szükséges/maradék: menüpontnál kiírja a rögzítő, hogy mennyi helyre van szükség a mentéshez és mennyi áll még rendelkezésre.

Kissebbíthetjük a fájlt méretet, ha AVI típust választunk ki (ennek minősége elmarad a H264 formátumtól).

# 1 óra felvétel megközelítőleg ~600MB és 3,5GB helyet foglal el, ez a kamera felbontásától, de legfőképp a választott minőségtől függ.

#### Rosszabb minőség 2000KB/s ~600MB

A termék specifikációk, paraméterek, funkciók előzetes figyelmeztetés nélkül megváltozhatnak!

Jó minőség 4000KB/s ~1.7GB Legjobb minőség 8000Kb/s ~3.5GB 500GB merevlemez jó minőséggel, 1 kamerával ~300 óra felvétel (~12nap) 500GB merevlemez jó minőséggel, 8 kamerával ~37 óra felvétel. (~1,5nap) 1TB merevlemez jó minőséggel, 1 kamerával ~600 óra felvétel (~24nap) 1TB merevlemez jó minőséggel, 8 kamerával ~74 óra felvétel (~3nap)

[Típus] A keresett fájl típusának beállítása.

[Csatorna] keresett csatorna beállítása.

[Kezdési idő] Állítsa be a keresett pásztázási ütemet.

[Vége idő] Állítsa be a keresett pásztázási ütemet.

[Eltávolítás] Fájlinformáció törlése.

[Hozzáadás] Megmutatja a fájlinformációt a beállított fájltulajdonságoknak megfelelően.

[Start/Szünet] Kattintson a lejátszás gombra a mentés elindításához és kattintson a szünet gombra a mentés megszakításához.

[Visszavonás] A mentés alatt kiléphet az oldalképre más funkciók elvégzéséhez.

[Backup formátum] H264 vagy AVI

#### SZERVIZ

Cégnév: LDSZ Vagyonvédelmi Kft

#### Szerviz központ:

- 7631 Pécs, Megyeri út 119.
- Telefon: 72/449-228

#### Szerviz pont:

- 1117, Budapest Hauszmann Alajos utca 4/b. fszt. 6 - Telefon: 1/301-40-77

### www.ldsz.hu